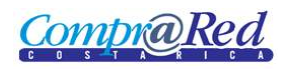

# **Compr@Red** Notificación de Garantías

| Notificación de Garantías                     | 2 |
|-----------------------------------------------|---|
| Link a la página de Notificación de Garantías | 2 |
| Información de la página                      | 3 |

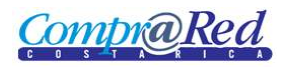

## Notificación de Garantías

#### Link a la página de Notificación de Garantías

En la página de Ingreso de Garantías de Participación y de Cumplimiento en el tercer paso del asistente se encuentra un link a la página de Notificación de Garantías.

|                                                        |                                                                    | Ingreso de garan<br>Institución: 1.1.1.1.206.000 M<br>Trámite: 20102-00079-13<br>Garantia: 5%<br>Vigencia: 60 días | tías de cu<br>AINISTERIO DE HACI<br>1802        |                                                   | D                 |                                                  |
|--------------------------------------------------------|--------------------------------------------------------------------|----------------------------------------------------------------------------------------------------|-------------------------------------------------|---------------------------------------------------|-------------------|--------------------------------------------------|
| 3 Incluya la garantia<br>1 Seleccione el adjudicatario | Se muestran los instrum<br>Proveedor: 30<br>Garantia Requerida: 20 | mentos de garantía relacionados con el ofere<br>006101757 Fundacion de la Universidad de C<br>13.500.00 Dólaras    | nte, se puedo ingresa<br>osta Rica para la Inve | r o modificar el instrumen<br>stigacion (FUNDEVI) | to, también se cu | enta con un convertidor de montos                |
| 2 Registre el monto<br>requerido                       | Garantia Rendida: 0,                                               | 00 Dólares                                                                                                    |                                                 |                                                   |                   |                                                  |
| 3 Incluya la garantia                                  | Instrumentos de Garant<br>Emisor                                   | ía de Cumplimiento<br>Instrumento Num.<br>Documento                                                                | Monto                                           | Recepción                                         | Vencimiento       | Estado                                           |
|                                                        | BCR BONOG -                                                        | Depósito de bono de garantía 1212 Banco de Costa Rica                                                              | 150.000,00 Colones                              | 10/08/2010 10:15:00 a.n                           | 1.10/08/2011      | Invalido - Moneda de garantía diferente a oferta |
|                                                        | Num. documento:<br><u>Monto:</u>                                   | 1212     1500.00       Colones v                                                                                   |                                                 |                                                   |                   |                                                  |
|                                                        | Recepción:<br>Vencimiento:<br>Estado:                              | 10/08/2010                                                                                                    | Hora Recep                                      | ción: 10:15:0                                     | 0                 |                                                  |
|                                                        | Razón invalido:                                                    | Moneda de garantía diferente a o                                                                                   | ferta 🗸                                         |                                                   |                   |                                                  |
|                                                        | Modificar Garantía                                                 | Incluir Nuevo   Recibo                                                                                             | Notificación Re                                 | cibo devolución parcial                           |                   |                                                  |
|                                                        |                                                                    |                                                                                                    |                                                 |                                                   |                   | Anterior Finalizar                               |

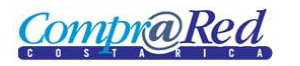

## Notificación de Garantías

### Información de la página

### Notificación de garantías

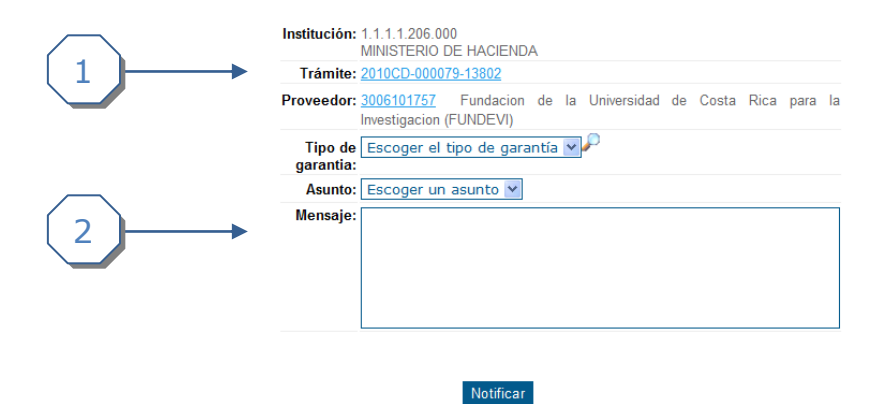

1. Se muestra un encabezado con la siguiente información:

123456

12345

a. Institución.

BONOG - Depósito de bono de garantía

OTRO - Otro Instrumento

BCR BCR BCR

Otro Emisor

- b. Trámite (Link a la página de Información de Trámite).
- c. Proveedor (Link a la página de Información del Proveedor).
- 2. Se debe de completar la siguiente información
  - a. Se debe de escoger Tipo de Garantía (Garantía de Participación, Garantía de Cumplimiento).
  - b. Se debe escoger Asunto, al escoger el asunto se carga el mensaje.
  - c. En el mensaje se mostrara una plantilla ya definida, el usuario puede modificarla.

Cuando se modifica el Tipo de Garantía se refresca la página y se cargan los instrumentos de garantía. Como se muestra en la siguiente imagen.

|                                      | Notifica                                                   | ción                                            | de garant                                                                        | ías                                                     |                       |    |
|--------------------------------------|------------------------------------------------------------|-------------------------------------------------|----------------------------------------------------------------------------------|---------------------------------------------------------|-----------------------|----|
|                                      | Institución: 1.1.1.1.206<br>MINISTERIO                     | .000<br>D DE HA                                 | CIENDA                                                                           |                                                         |                       |    |
|                                      | Trámite: 2010CD-00                                         | 0079-138                                        | 02                                                                               |                                                         |                       |    |
|                                      | Proveedor: 300610175                                       | <u>(</u> Funda                                  | acion de la Universidad d                                                        | e Costa Rica para la In                                 | vestigacion (FUNDEVI) |    |
|                                      | Tipo de Garantía<br>garantia:                              | de parti                                        | cipación 🔽 🛩                                                                     |                                                         |                       |    |
|                                      | Asunto: Ampliació                                          | n de gar                                        | rantía de participació                                                           | n para el trámite 20                                    | 10CD-000079-13802     |    |
|                                      | Mensaje: Se requie<br>de los sig<br>participac<br>MINISTER | re la amp<br>uientes i<br>ión del t<br>IO DE H/ | pliación por un plazo<br>instrumentos financie<br>trámite 2010CD-0000<br>ACIENDA | de días<br>ros de la garantía d<br>79-13802 de la insti | e<br>tución           | -  |
| Instrumento                          | Num. Document                                              | :0                                              | Monto                                                                            | Vencimiento                                             | Estad                 | do |
| BONOG - Depósito de bono de garantía | 12345                                                      |                                                 | 20000.00 Dólares                                                                 | 28/05/2010                                              | Valido                |    |
| BONOG - Depósito de bono de garantía | 123456                                                     |                                                 | 10000.00 Colones                                                                 | 30/05/2010                                              | Valido                |    |

Notificar

10000.00 Dólares 29/05/2010

1111.00 Dólares 29/05/2010

Sustituido

Invalido - Moneda de garantía diferente a oferta

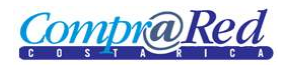

Se procede a escoger los instrumentos que se requiere en la Notificación, esto se realiza marcando los checkboxes de la primera columna de la lista de instrumentos que se muestra, se da click en *Notificar*.

|    |                             |                                                                                                    | Trám La página en http://ld<br>Provee<br>Tipo<br>garar<br>Asu<br>Mensaje: Se requiere la an                           | a Clenida<br>p <mark>calhost dice:</mark><br>e desea notificar la garantía?<br>r Cancelar<br>mpliación por un plazo | Rica para la<br>el trámite 2<br>dedías                                                            | Investigacion (FUNDEVI)                          |  |
|----|-----------------------------|----------------------------------------------------------------------------------------------------|----------------------------------------------------------------------------------------------------|----------------------------------------------------------------------------------------------------|---------------------------------------------------------------------------------------------------|--------------------------------------------------|--|
|    |                             |                                                                                                    | de los siguientes<br>participación del<br>MINISTERIO DE H                                                             | s instrumentos financie<br>  trámite 2010CD-0000<br>  HACIENDA                                                      | ros de la garantia<br>79-13802 de la ins                                                          | de<br>titución                                   |  |
|    | Emisor                      | Instrumento                                                                                                    | de los siguientes<br>participación del<br>MINISTERIO DE (<br>Num, Documento                                           | s instrumentos financie<br>l trámite 2010CD-0000<br>HACIENDA<br>Monto                                               | ros de la garantia<br>79-13802 de la ins<br>Vencimiento                                           | de<br>tititución<br>Estado                       |  |
| B  | Emisor                      | Instrumento<br>BONOG - Depósito de bono de garantía                                                                                 | de los siguientes<br>participación del<br>MINISTERIO DE H<br>Num. Documento<br>12345                                  | s instrumentos financie<br>I trámite 2010CD-0000<br>HACIENDA<br>Monto<br>20000.00 Dólares                           | ros de la garantia<br>79-13802 de la ins<br>Vencimiento<br>28/05/2010                             | de<br>tititución<br>Estado<br>Valido             |  |
| B  | Emisor<br>BCR<br>BCR        | Instrumento<br>BONOG - Depósito de bono de garantía<br>BONOG - Depósito de bono de garantía                                         | de los siguientes<br>participación del<br>MINISTERIO DE H<br>Num. Documento<br>12345<br>123456                        | s instrumentos financie<br>I trámite 2010CD-0000<br>HACIENDA<br>20000.00 Dólares<br>10000.00 Colones                | ros de la garantia<br>79-13802 de la ins<br>Vencimiento<br>28/05/2010<br>30/05/2010               | de<br>tititución<br>Valido<br>Valido             |  |
| BI | Emisor<br>SCR<br>SCR<br>SCR | Instrumento<br>BONOG - Depósito de bono de garantía<br>BONOG - Depósito de bono de garantía<br>BONOG - Depósito de bono de garantía | Image: de los siguientes participación del MINISTERIO DE H       MUM. Documento       12345       123456       123456 | Monto Monto 20000.00 Dólares 10000.00 Dólares                                                                       | ros de la garantia<br>79-13802 de la ins<br>Vencimiento<br>28/05/2010<br>30/05/2010<br>29/05/2010 | de<br>titución<br>Valido<br>Valido<br>Sustituido |  |

Se muestra un mensaje de confirmación de la notificación.